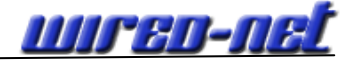

Hier erfahren Sie, wie Sie die zuvor eingerichteten E-Mail-Adressen im E-Mail-Programm Mozilla Thunderbird einbinden können. Die Unterscheidung zwischen IMAP und POP3 wird oberhalb der jeweiligen Bilder angezeigt.

## IMAP/POP3

| Ihr <u>N</u> ame: | Vorname Nachname      | Ihr Name, wie er anderen Personen gezeigt wird |
|-------------------|-----------------------|------------------------------------------------|
| -Mail-Adres       | se: email@example.com |                                                |
| Passwort:         | Passwort              |                                                |
|                   | Passwort speichern    |                                                |

## IMAP/POP3

| onto einrichten                                                |                                                                               |                                                          |
|----------------------------------------------------------------|-------------------------------------------------------------------------------|----------------------------------------------------------|
| Ihr <u>N</u> ame:<br><u>E</u> -Mail-Adres<br><u>P</u> asswort: | Musterfrau Testi<br>se: musterfrau@lhreDoma<br>••••••••<br>Passwort speichern | Ihr Name, wie er anderen Personen gezeigt wird<br>ain.de |
|                                                                |                                                                               | A <u>b</u> brechen <u>W</u> eiter                        |

Geben Sie hier Ihren Namen und Ihre E-Mail-Adresse ein. Im Bildschirmfoto haben wir ein Fantasie-Konto als Beispiel genommen. Sie können bereits jetzt Ihr Passwort zum erstmaligen Herunterladen von E-Mails eingeben und auf Wunsch auch von Thunderbird speichern lassen. Alternativ können Sie das Feld für das Passwort einfach leer lassen und werden beim Abruf der Mails automatisch danach gefragt. Nach der Eingabe wählen Sie *Weiter* 

#### Thunderbird sucht jetzt die Server-Einstellungen

Nun versucht Thunderbird automatisch die für Sie richtigen Server-Einstellungen zu finden. Dies klappt bei vielen E-Mail-Providern und Servern - jedoch nicht immer, so auch bei uns. Es werden falsche Verbindungswerte angezeigt, da wir uns aus Sicherheitsgründen absichtlich nicht an den Thunderbird-Standard gehalten haben.

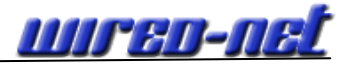

# Das Ergebnis der Suche:

# IMAP/POP3

| Ihr <u>N</u> ame: | Musterfrau | i Testi<br>frau@IbraDomain ( | Ihr Name    | , wie er ande | ren Perso | onen gezeigt wird           |
|-------------------|------------|------------------------------|-------------|---------------|-----------|-----------------------------|
| <u>Passwort:</u>  | ••••••     |                              | Je          |               |           |                             |
|                   | Passwo     | rt speichern                 |             |               |           | Neu beginnen                |
| Thunderbird       | konnte ke  | ine Einstellungen            | für Ihr E-I | Mail-Konto f  | finden.   |                             |
| Benutzern         | ame: mus   | terfrau                      |             |               |           | Konfiguration erneut testen |
| Posteinga         | ng-Server: | pop.wired-net.de             |             | POP 🔻         | 110       | Keine Verbindu 🔻            |
| Postausga         | ng-Server: | smtp.wired-net.de            | e 🔻         | SMTP          | 587       | STARTTLS 👻                  |

Jetzt können Sie die Verbindungsdaten folgend korrigieren.

## IMAP

| Ihr <u>N</u> ame:<br>-Mail-Adres | Musterfrau<br>se: muster  | ı Testi<br>frau@IhreDomain.c | Ihr Name<br>de | , wie er ande | eren Perso | onen gezeigt wird           |
|----------------------------------|---------------------------|------------------------------|----------------|---------------|------------|-----------------------------|
| Passwort:                        | •••••                     |                              |                |               |            |                             |
|                                  | Passwo                    | rt speichern                 |                |               |            | Neu beginner                |
| Thunderbirg                      | <mark>i konnte k</mark> e | ine Einstellungen            | für Ihr E-     | Mail-Konto    | finden.    |                             |
| Benutzern                        | ame: mus                  | terfrau.IhreDomain           |                |               |            | Konfiguration erneut tester |
| Posteinga                        | ng-Server:                | post2.wired-net.de           | e              | IMAP 🔻        | 993        | SSL/TLS 🔻                   |
| Postausoa                        | na-Server:                | post2.wired-net.d            | e 🔻            | SMTP          | 587        | STARTTLS -                  |

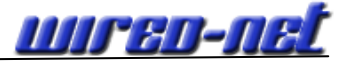

#### POP3

| Ihr <u>N</u> ame:<br>-Mail-Adres | Musterfrau<br>se: muster | ı Testi<br>frau@IhreDomain.c | Ihr Name<br>de | , wie er ande | eren Perso | onen gezeigt wird           |
|----------------------------------|--------------------------|------------------------------|----------------|---------------|------------|-----------------------------|
| <u>P</u> asswort:                | •••••                    | •••••                        |                |               |            |                             |
|                                  | Passwo                   | rt speichern                 |                |               |            | Neu beginner                |
| Thunderbird                      | l konnte ke              | ine Einstellungen            | für Ihr E-     | Mail-Konto    | finden.    |                             |
| Benutzerr                        | ame: mus                 | terfrau.IhreDomain           | .de            |               |            | Konfiguration erneut testen |
| Posteinga                        | ng-Server:               | post2.wired-net.de           | e              | POP 🔻         | 995        | SSL/TLS -                   |
| Postausoa                        | ang-Server:              | post2.wired-net.d            | e 🔻            | SMTP          | 587        | STARTTLS -                  |

Gehen Sie jetzt folgend vor:

- 1. Geben Sie die Daten so ein, wie im oben gezeigten Beispiel.
- 2. Bei Benutzernamen geben Sie ein: Ihre E-Mailadresse nur anstatt dem @ einen Punkt und lassen Sie die TLD (.de) weg.
- 3. Danach auf "Konfiguration erneut testen" klicken.

Ist Thunderbird mit der Suche erfolgreich gewesen, werden Sie aufgefordert die Accounteinrichtung abzuschließen.

#### IMAP

| Ihr <u>N</u> ame: Musterfrau Testi    | Ihr Name, wie er and | eren Perso | nen gezeigt w | ird                     |
|---------------------------------------|----------------------|------------|---------------|-------------------------|
| E-Mail-Adresse: musterfrau@IhreDomain | .de                  |            |               |                         |
| Passwort:                             |                      |            |               |                         |
| ✓ Passwort speichern                  |                      |            | Neu           | <mark>i beginnen</mark> |
| Folgende Einstellungen wurden durch A | usprobieren typische | r Serverbe | zeichnungen   | gefunden                |
| Benutzername: musterfrau.IhreDomai    | n                    |            |               | Bearbeiten              |
| Posteingang-Server: post2.wired-net.c | le IMAP              | 993        | SSL/TLS       |                         |
| Postausgang-Server post2 wired-net of | le SMTP              | 587        | STARTTLS      |                         |

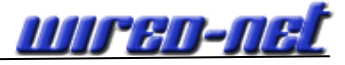

#### POP3

| Ihr <u>N</u> ame: Musterfrau Testi      | Ihr Name, wie er and | eren Perso | nen gezeigt w | rd         |
|-----------------------------------------|----------------------|------------|---------------|------------|
| E-Mail-Adresse: musterfrau@IhreDomain.d | le                   |            |               |            |
| Passwort:                               |                      |            |               |            |
| ☑ Passwort speichern                    |                      |            | Neu           | beginnen   |
| Folgende Einstellungen wurden durch Au  | sprobieren typische  | r Serverbe | zeichnungen   | gefunden   |
| Benutzername: musterfrau.IhreDomain     |                      |            |               | Bearbeiten |
| Posteingang-Server: post2.wired-net.de  | POP3                 | 995        | SSL/TLS       |            |
| Postausgang-Server: post2.wired-net.de  | SMTP                 | 587        | STARTTLS      |            |

Jetzt können Sie auf "Konto erstellen" klicken. Das neue E-Mailkonto wird erstellt.

Die nachfolgenden Bilder dienen zum größten Teil dazu, dass Sie vergleichen können, ob die Standardeinstellungen mit Ihren Einstellungen überein stimmen. Nur zum Schluss muss noch die Einstellung des SMTP-Servers geändert werden (steht am Ende dieser Doku beschrieben).

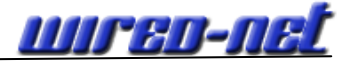

## Konten-Einstellungen IMAP/POP3

| Konten-Einstellungen                                                                                                    |                                                                                                    |
|----------------------------------------------------------------------------------------------------|----------------------------------------------------------------------------------------------------|
| 4musterfrau@IhreDomain<br>Server-Einstellungen                                                                                                    | Konten-Einstellungen - <musterfrau@ihredomain></musterfrau@ihredomain>                                                                                                    |
| Server-Einstellungen<br>Kopien & Ordner<br>Verfassen & Adressieren<br>Junk-Filter<br>Synchronisation & Speicherplatz<br>Empfangsbestätigungen (MDN)<br>S/MIME-Sicherheit<br>*Lokale Ordner<br>Junk-Filter<br>Speicherplatz<br>Postausgang-Server (SMTP) | Konten-Bezeichnung:       musterfrau@IhreDomain         Standard-Identität       Diese Informationen erhalten Empfänger Ihrer Nachrichten.         Ihr Name:       Musterfrau Testi         E-Mail-Adresse:       musterfrau@IhreDomain.de         Antwortadresse:       musterfrau@IhreDomain.de         Organisation: |
| Konten-Aktionen -                                                                                                    |                                                                                                    |
|                                                                                                    | OK Abbrechen                                                                                                    |

Geben Sie noch bei Antwortadresse Ihre E-Mailadresse ein. Bei Signaturtext können Sie Ihre Signatur eingeben.

# Server-Einstellungen IMAP

| 4musterfrau@IhreDomain                                                                                                    | Server-Einst                                                                                                    | tellungen                                                                                                    |                                                                                                    |                                                               |       |           |                                        |
|----------------------------------------------------------------------------------------------------|----------------------------------------------------------------------------------------------------|----------------------------------------------------------------------------------------------------|----------------------------------------------------------------------------------------------------|---------------------------------------------------------------|-------|-----------|----------------------------------------|
| Server-Einstellungen<br>Kopien & Ordner<br>Verfassen & Adressieren<br>Junk-Filter<br>Synchronisation & Speicherplatz<br>Empfangsbestätigungen (MDN)<br>S/MIME-Sicherheit<br>*Lokale Ordner<br>Junk-Filter<br>Speicherplatz<br>Postausgang-Server (SMTP) | Server-Einst<br>Servertyp:<br>Server:<br>Benutzername:<br>Sicherheit und<br>Verbindungssid<br>Authentifizieru<br>Server-Einstellu<br>Ø Beim Starte<br>Ø Alle<br>Beim Löschen<br>Ø In dieser<br>Ø Als gelo<br>Ø Sofort e<br>Bereinigen<br>Papierkorb<br>Lokales Verzeicl<br>I\PortableApps | IMAP<br>post2.wired-<br>musterfrau.E<br>Authentifizien<br>cherheit:<br>ungsmethode:<br>ungen<br>en auf neue Na<br>10 | net.de<br>Domain<br>Ung<br>SSL/TLS<br>Passwort, norr<br>aghrichten prüfe<br>auf neue Nach<br>It:<br>Ihieben: Papie<br>n<br>Nes Posteingang<br>en leeren<br>Portable\Data\ | Port: mal<br>mal<br>en<br>richten pri<br>erkorb<br>gs beim Ve | 993 🖗 | Standard: | 993<br>Erweitert<br>Verzeichnis wählen |
| Konten-Aktionen •                                                                                                    |                                                                                                    |                                                                                                    |                                                                                                    |                                                               |       |           |                                        |
| Fourten-Aktionen                                                                                                    |                                                                                                    |                                                                                                    |                                                                                                    |                                                               |       | 0         | K Abbrechen                            |

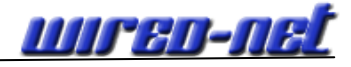

# Server-Einstellungen POP3

# Kopien & Ordner IMAP/POP3

| Image: Provide state of the state of the state of t | onten-Einstellungen                                                                                                    |                                         |
|----------------------------------------------------------------------------------------------------|----------------------------------------------------------------------------------------------------|-----------------------------------------|
| Kopien & Ordner       Beim Senden von Nachrichten automatisch         Verfassen & Adressieren       Junk-Filter         Junk-Filter       Eine Kopie speichern unter:         Synchronisation & Speicherplatz       Ordner "Gesendet" in:         Empfangsbestätigungen (MDN)       Anderer Ordner:         S/MIME-Sicherheit       Anderer Ordner:         Junk-Filter       Sent                                                                                                    | 4musterfrau@IhreDomain<br>Server-Einstellungen                                                                                                    | Kopien & Ordner                         |
| Speicherplatz         Postausgang-Server (SMTP) <ul> <li></li></ul>                                                                                                    | kopien & Ordner<br>Verfassen & Adressieren<br>Junk-Filter<br>Synchronisation & Speicherplatz<br>Empfangsbestätigungen (MDN)<br>S/MIME-Sicherheit<br>*Lokale Ordner<br>Junk-Filter<br>Speicherplatz<br>Postausgang-Server (SMTP) | Beim Senden von Nachrichten automatisch |
| Konten-Aktionen - OK Abbrect                                                                                                    | Konten-Aktionen -                                                                                                    | OK Abbrechen                            |

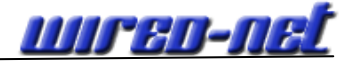

# Verfassen & Adressieren IMAP/POP3

| Konten-Einstellungen                                                                                                    |                                                                                                    |
|----------------------------------------------------------------------------------------------------|----------------------------------------------------------------------------------------------------|
| <ul> <li>Image: Antipage of the second second s</li></ul> | Verfassen         Verfassen         Nachrichten im HTML-Format verfassen         Original-Nachricht beim Antworten automatisch zitieren         Dabei       meine Antwort unter dem Zitat beginnen •         und meine Signatur       unter das Zitat platzieren. (empfohlen)         Signatur beim Antworten beifügen         Signatur beim Weiterleiten beifügen         Beim Suchen von Nachrichten:         Globale LDAP-Verzeichnisserver-Einstellungen verwenden         Einen anderen LDAP-Verzeichnisserver verwenden:         Keine       Pearbeiten |
| Konten-Aktionen -                                                                                                    | OK Abbrechen                                                                                                    |

#### Junk-Filter IMAP/POP3

| Konten-Einstellungen                                                                                                    |                                                                                                    |
|----------------------------------------------------------------------------------------------------|----------------------------------------------------------------------------------------------------|
| ▲musterfrau@IhreDomain<br>Server-Einstellungen<br>Kopien & Ordner<br>Verfassen & Adressieren<br>Junk-Filter<br>Synchronisation & Speicherplatz<br>Empfangsbestätigungen (MDN) | Junk-Filter<br>Wenn der Junk-Filter aktiviert ist, muss er trainiert werden, sodass unerwünschte Post (Junk) im<br>Laufe der Zeit zuverlässig erkannt wird. Verwenden Sie zum Trainieren die Schaltfläche "Junk" in<br>der Symbolleiste, um jede falsch eingestufte Nachricht korrekt als "Junk" oder "Kein Junk"<br>einzustufen. |
| S/MIME-Sicherheit<br>*Lokale Ordner<br>Junk-Filter<br>Speicherplatz<br>Postausgang-Server (SMTP)                                                                              | <ul> <li>✓ Junk-Eilter für dieses Konto aktivieren</li> <li>Absendern der gewählten Adressbücher vertrauen:</li> <li>✓ Persönliches Adressbuch</li> <li>Gesammelte Adressen</li> </ul>                                                                                                    |
|                                                                                                    | <ul> <li>Junk-Kopfzeilen dieses externen Filters vertrauen: SpamAssassin          <ul> <li>Neue Junk-Nachrichten verschieben in:</li> <li>Qrdner "Junk" in: musterfrau@IhreDomain</li> <li>Anderer Ordner: Junk in Lokale Ordner</li> <li>Junk-Nachrichten löschen, die älter sind als</li> </ul> </li> </ul>                     |
| Konten-Aktionen                                                                                                    |                                                                                                    |
|                                                                                                    | OK Abbrechen                                                                                                    |

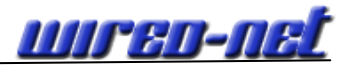

# Synchronisation & Speicherplatz IMAP/POP3

| Konten-Einstellungen                                                                                                    |                                                                                                    |  |  |  |
|----------------------------------------------------------------------------------------------------|----------------------------------------------------------------------------------------------------|--|--|--|
| 4musterfrau@IhreDomain                                                                                                    | Synchronisation & Speicherplatz                                                                                                    |  |  |  |
| Server - Linstendard<br>Kopien & Ordner<br>Verfassen & Adressieren<br>Junk-Filter<br>Synchronisation & Speicherplatz<br>Emofangsbestätigungen (MDN) | Nachrichten-Synchronisation          Image: Nachrichten dieses Kontos auf diesem Computer bereithalten         Image: Erweitert                                                                                                    |  |  |  |
| S/MIME-Sicherheit<br>Lokale Ordner<br>Junk-Filter<br>Speicherplatz<br>Postausgang-Server (SMTP)                                                     | Speicherplatz<br>Um Speicherplatz zu sparen, kann das Herunterladen der Nachrichten vom IMAP-Server und<br>das Bereithalten lokaler Kopien zum Offline-Lesen nach Alter und Größe begrenzt werden.                                                                                                    |  |  |  |
|                                                                                                    | ○ Nur Nachrichten der letzten 30 	Tage 	Herunterladen                                                                                                    |  |  |  |
|                                                                                                    | <ul> <li>Nachrichten nicht herunterladen, die größer sind als 50 KB</li> <li>Alte Nachrichten endgültig löschen, um Speicherplatz freizugeben - sowohl lokale Kopien als auch auf dem IMAP-Server:         <ul> <li>Keine Nachrichten</li> <li>Alle außer den aktuellsten 2000 Nachrichten</li> <li>Nachrichten, die älter sind als 30 Tage</li> <li>Gekennzeichnete Nachrichten immer behalten</li> </ul> </li> </ul> |  |  |  |
| Konten-Aktionen ·                                                                                                    |                                                                                                    |  |  |  |
|                                                                                                    | OK Abbrechen                                                                                                    |  |  |  |

# Empfangsbestätigung (MDN) IMAP/POP3

| Konten-Einstellungen                                                                                                    |                                                                                                    |                                                                 |
|----------------------------------------------------------------------------------------------------|----------------------------------------------------------------------------------------------------|-----------------------------------------------------------------|
| 4musterfrau@IhreDomain                                                                                                    | Empfangsbestätigungen (MDN)                                                                                                    |                                                                 |
| Server-Einstellungen<br>Kopien & Ordner<br>Verfassen & Adressieren<br>Junk-Filter<br>Synchronisation & Speicherplatz<br>Empfangsbestätigungen (MDN)<br>S/MIME-Sicherheit<br>*Lokale Ordner<br>Junk-Filter<br>Speicherplatz<br>Postausgang-Server (SMTP) | <ul> <li>Empfangsbestätigungen (MDN)</li> <li>Globale Einstellungen für dieses Konto verwenden</li> <li>Einstellungen für dieses Konto anpassen</li> <li>Immer eine Empfangsbestätigung anfordern<br/>Wenn eine Empfangsbestätigung ankommt:</li> <li>Im Posteingang belassen</li> <li>In den Ordner für gesendete Nachrichten verschieb<br/>Wenn aufgefordert wird, eine Empfangsbestätigung zu</li> <li>Nie eine Empfangsbestätigung senden</li> <li>Bei manchen Nachrichten Empfangsbestätigungen<br/>Wenn ich nicht in der An-/CC-Zeile stehe:</li> <li>Wenn der Abgender außerhalb meiner Domain ist:<br/>In allen anderen Fällen:</li> </ul> | en<br>I senden:<br>erlauben<br>Fragen •<br>Fragen •<br>Fragen • |
| Konten-Aktionen •                                                                                                    |                                                                                                    |                                                                 |
|                                                                                                    |                                                                                                    | OK Abbrechen                                                    |

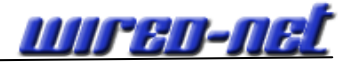

# S/MIME-Sicherheit IMAP/POP3

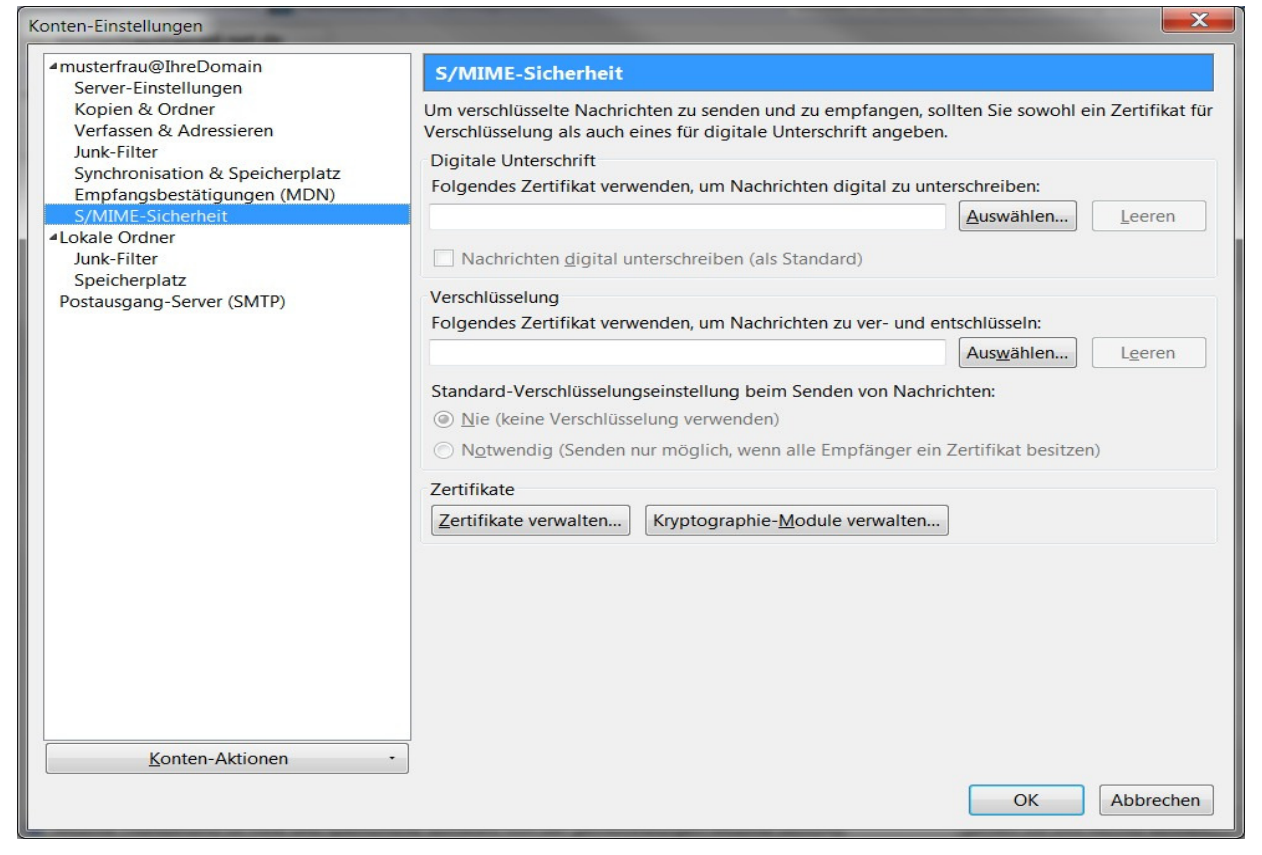

#### SMTP-Server einrichten

#### IMAP/POP3

| Einstellungen              |                                           |                       |   |  |  |
|----------------------------|-------------------------------------------|-----------------------|---|--|--|
| <u>B</u> eschreibung:      | Musterfrau Standard<br>post2.wired-net.de |                       |   |  |  |
| Server:                    |                                           |                       |   |  |  |
| Port:                      | 587                                       |                       |   |  |  |
| Verbindungssicherheit:     |                                           | STARTTLS              | • |  |  |
| Authentifizierungsmethode: |                                           | Passwort, normal      | • |  |  |
| Benutzerna <u>m</u> e:     |                                           | musterfrau.IhreDomain |   |  |  |

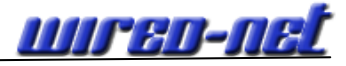

Bei der Konfiguration des SMPT-Servers kommt es vor, dass bei der Eintragung und Speicherung der Zugangsdaten der Benutzernamen falsch gespeichert wurde. Bitte ändern Sie diesen Benutzernamen folgend ab: Ihre E-Mailadresse, nur anstatt dem @ einen Punkt und lassen Sie die TLD (.de) weg.